## **HIKVISION**

## 海康威视 DVR/NVR 升级支持萤石云配置方法

## 特别声明:

在使用视频监控设备时,对于监听接口的使用与维护,请您严格遵守适用的法律、法规要求。 出于非法目地使用视频监控设备、探听他人隐私等,均属于非法。

在设备固件升级的过程中请勿断电,固件升级设备有风险,请确认是否一定要升级设备。 设备固件升级后可能会出现参数恢复默认的情况。

萤石云服务是海康威视自建的一套远程监控系统,用户可以使用萤石云服务来实现异地远程监控。

## 升级方法:

第一步:登录海康威视官方网站(<u>www.hikvision.com</u>),找到"**服务支持→下载→设备升级程序包"**,根据产品型号,下载对应型号的程序。

第二步: 解压文件, 将固件升级程序完整拷贝到 USB 设备中。

第三步:连接好录像机与显示设备,开启录像机、显示器,保证能够正常操作录像机菜单。

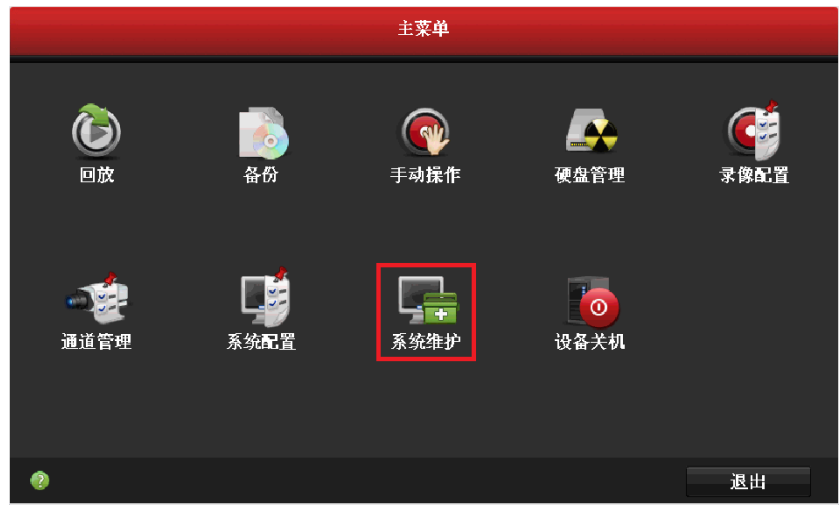

第四步:将 USB 设备插入到录像机 USB 接口上,操作录像机菜单,进入"主菜单"→"系统维护"→"版本升级"。

| 系统维护          |                                                 |                        |                                            |          |  |  |  |  |  |  |
|---------------|-------------------------------------------------|------------------------|--------------------------------------------|----------|--|--|--|--|--|--|
| ● 系统信息        | 本地升级 FTP                                        |                        |                                            |          |  |  |  |  |  |  |
| <b>ē</b> 日志信息 | 设备名称                                            | USB1-4                 | ~                                          | 刷新       |  |  |  |  |  |  |
| >> 配置操作       | 名称                                              | 大小 类型                  | 修改日期                                       | 删除 播放    |  |  |  |  |  |  |
| ② 版本升级 >      | <ul> <li>■ RECYCLER</li> <li>● 产品说明书</li> </ul> | 文件夹<br>文件 <del>夹</del> | 2012-12-14 13:51:52<br>2013-06-18 13:40:56 | <u> </u> |  |  |  |  |  |  |
| ➡ 缺省配置        | ● 升级程序                                          | 文件夹                    | 2013-06-18 13:40:46                        | <u> </u> |  |  |  |  |  |  |
| 品 网络检测        |                                                 |                        |                                            |          |  |  |  |  |  |  |

第五步:选择升级程序,点击"升级"按钮,进行设备升级,升级完成后设备将自动重启。

公司总都: 杭州市滨江区东流路 700 号(310052) 客服热线: 400-700-5998 www.hikvision.com

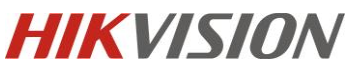

| 系统维护 |        |         |       |                   |             |                                            |    |    |  |  |  |
|------|--------|---------|-------|-------------------|-------------|--------------------------------------------|----|----|--|--|--|
| 0    | 系统信息   | 本地升级    | FTP   |                   |             |                                            |    |    |  |  |  |
| â    | 日志信息   | 设备名称    |       | USB1-4            |             | ~                                          | 刷彩 | f  |  |  |  |
| ĸ    | 配置操作   | 名称      |       | 大小                | 类型          | 修改日期                                       | 删除 | 播放 |  |  |  |
| Û    | 版本升级 > | digicar | dav   | 11 223KB          | <b>文件</b> 夹 | 1970-01-01 00:00:00<br>2013 04 24 11-32:00 | -  | -  |  |  |  |
| e    | 缺省配置   | ugicap  | .dav  | 11,223Kb          |             | 2013-04-24 11.32.00                        | ш  |    |  |  |  |
| \$   | 网络检测   |         |       |                   |             |                                            |    |    |  |  |  |
|      |        |         |       | 提示                |             | -                                          |    |    |  |  |  |
|      |        |         | 🕐 升级周 | <b>成功后,系统将自动重</b> | 启,是否继续      |                                            |    |    |  |  |  |
|      |        |         | Ŷ?    |                   |             |                                            |    |    |  |  |  |
|      |        |         |       | 是否                |             |                                            |    |    |  |  |  |
|      |        |         |       |                   |             |                                            |    |    |  |  |  |
|      |        |         |       |                   |             |                                            |    |    |  |  |  |
|      |        |         |       |                   |             |                                            |    |    |  |  |  |
|      |        |         |       |                   |             |                                            |    |    |  |  |  |
|      |        |         |       |                   |             |                                            |    |    |  |  |  |
|      |        |         |       |                   |             |                                            |    |    |  |  |  |
|      |        |         |       |                   |             | 11.42                                      |    |    |  |  |  |
| •    | 预览     |         |       |                   |             | <b>一</b>                                   | 返  |    |  |  |  |

第六步:填写验证码。若设备之前不支持萤石云服务,升级后需要自行填写验证码,进入设备的**"主菜单** →**系统配置→网络配置→外网访问"。**找到验证码选项,自行填写6位大写字母,作为萤石云服务 的验证码。

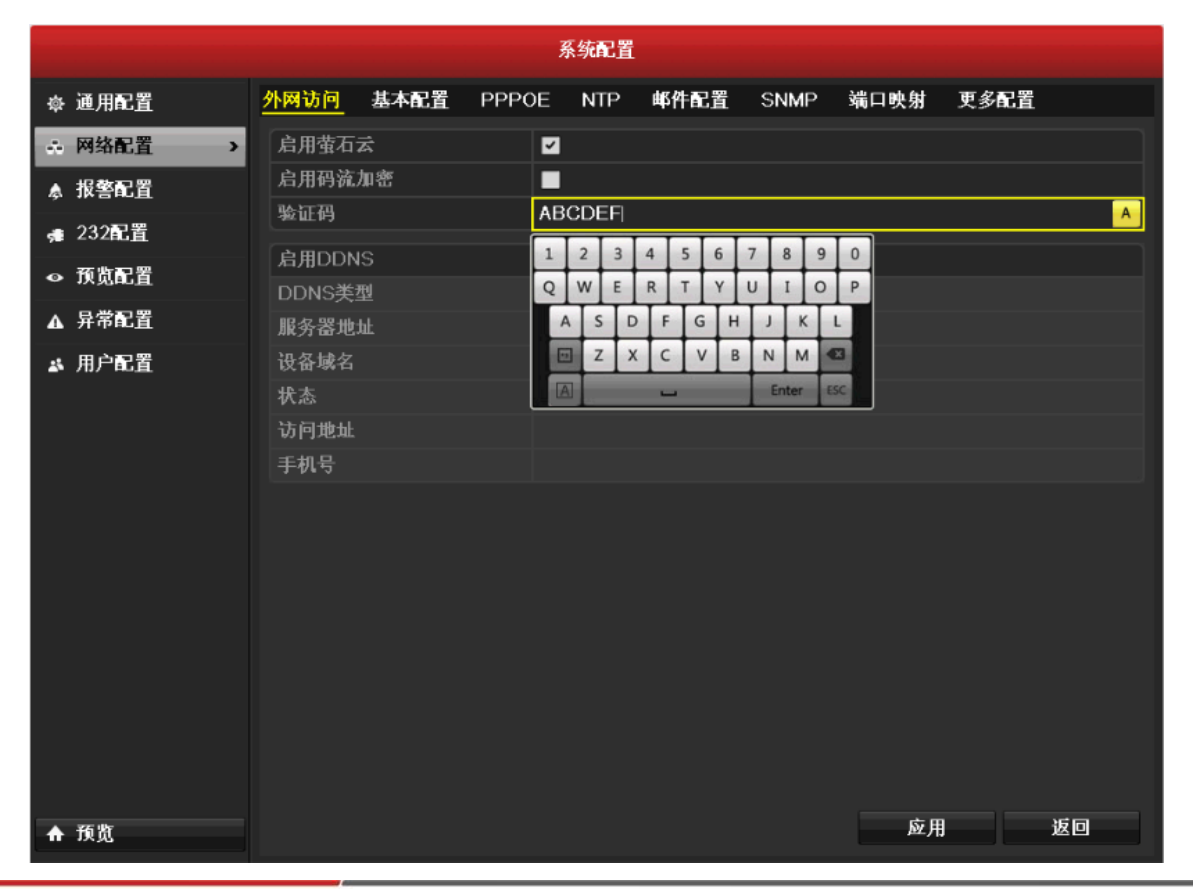

杭州海康威视数字技术股份有限公司 Hangzhou Hikvision Digital Technology Co.,Ltd. 公司总部,杭州市滨江区东流路 700 号(310052) 客服热线,400-700-5998 www.hikvision.com 科技呵护未来 —(First Choice for Security Professionals)—